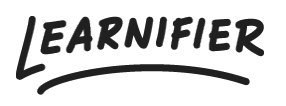

Knowledge base > API, SAML, integrations and general settings > How to set up SCIM

## How to set up SCIM

Ester Andersson - 2024-09-06 - API, SAML, integrations and general settings

To follow the instructions below, ensure you've received the secret token from Learnifier.

- 1. Go to Azure and open Microsoft Entra ID.
- 2. Locate "Enterprise applications".

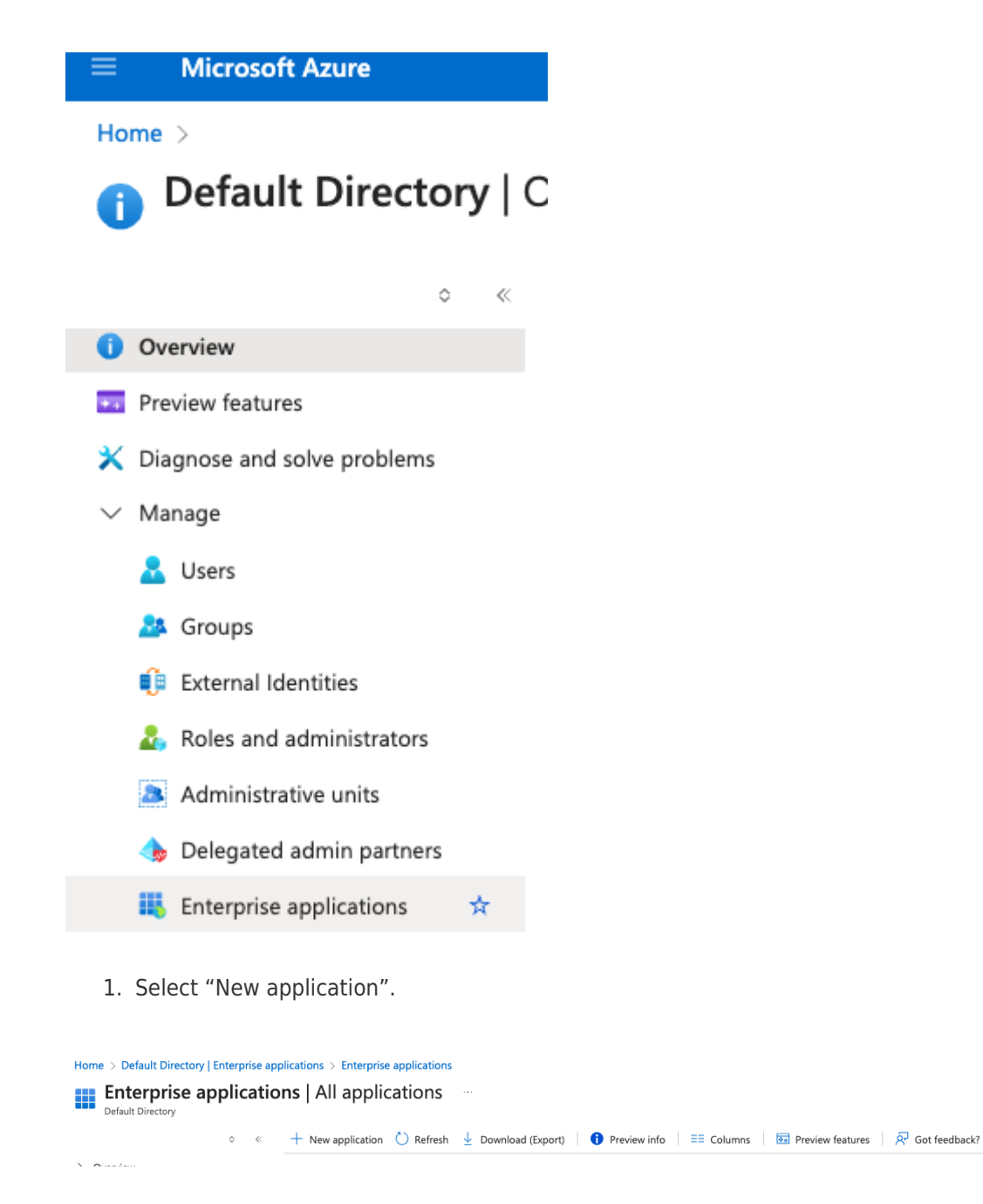

1. Create your own application, name the app, and select "Integrate any other application you don't find in the gallery (non-gallery)".

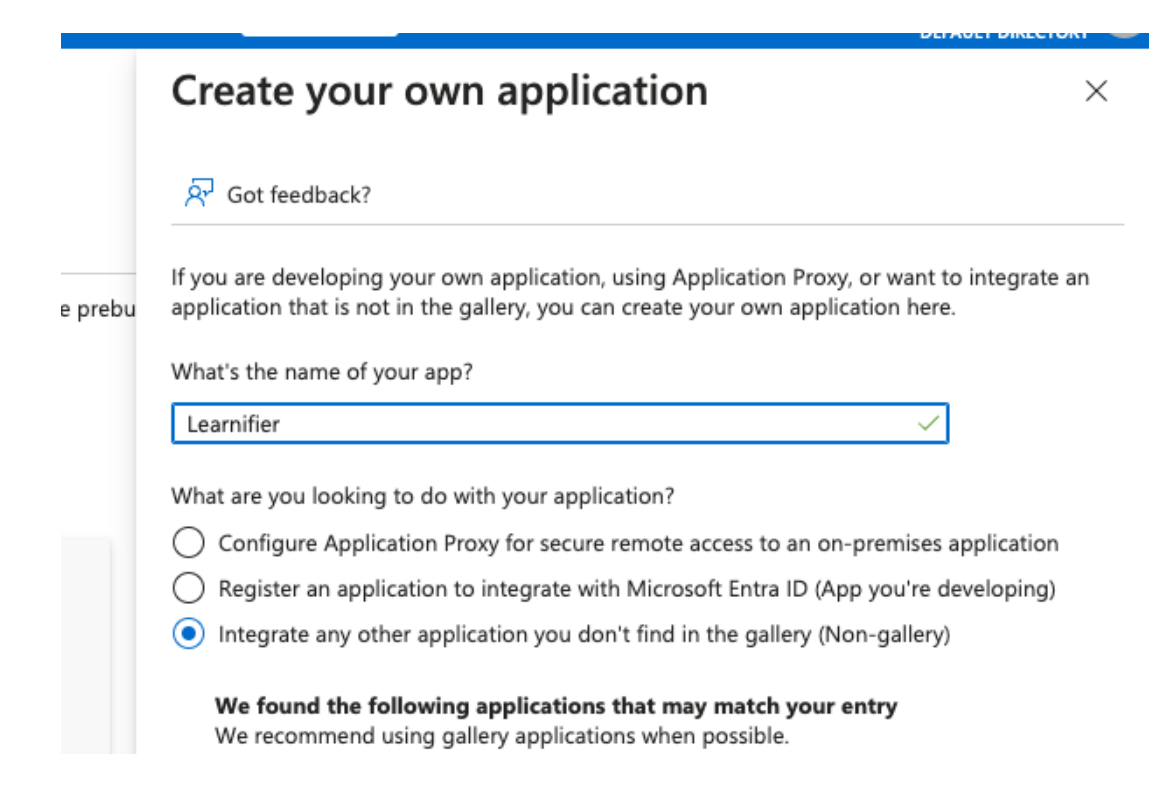

## Manage → Provisioning:

- 1. Provisioning mode: "Automatic"
- 2. Admin credentials:
- 3. Tenant URL: "https://kund.learnifier.com/api/scim"
- 4. Secret token: "API key"
- 5. Test the connection.

|                                                                                                    | 0 « | 🖫 Save 🗙 Discard                                                                                                    |
|----------------------------------------------------------------------------------------------------|-----|----------------------------------------------------------------------------------------------------|
| (i) Overview                                                                                            |     | Provisioning Mode                                                                                                    |
| $\mathcal{P}_{2}$ Provision on demand                                                                   |     | Automatic $\checkmark$                                                                                                    |
| ∨ Manage                                                                                                |     | Use Microsoft Entra to manage the creation and synchronization of user accounts in JK SCIM based on user and group                                                                                                    |
| Provisioning                                                                                            |     | assignment.                                                                                                    |
| <ul> <li>Lsers and groups</li> <li>Expression builder</li> <li>Monitor</li> <li>Troubleshoot</li> </ul> |     | <ul> <li>Admin Credentials         Admin Credentials         Microsoft Entra needs the following information to connect to JK SCIM's API and synchronize user data.         Tenant URL * ①         Tranat URL * ①         Incorrect format         Secret Token         Test Connection         Mappings         Mappings         Mappings allow you to define how data should flow between Microsoft Entra ID and customapposo.         Numerican Secret Token         Test connection         Adaptings         Mappings allow you to define how data should flow between Microsoft Entra ID and customapposo.         Numerican Secret Token         Test connection         Test connection         Test c</li></ul> |

**Note**: If there is an error during synchronization, you can set up notifications for who should receive messages.

## Next step after saving:

1. Go to "Mappings".

. -

2. Set up groups and users that you want to transfer.

| Home > Enterprise applications   All applications > JK SCIM   Provisioning > Attribute Mapping                                           |                                                 |                     |      | ×      |
|----------------------------------------------------------------------------------------------------|-------------------------------------------------|---------------------|------|--------|
| E Save X Discard                                                                                                    |                                                 |                     |      |        |
| Name Provision Microsoft Entra ID Groups                                                                                                 |                                                 |                     |      |        |
| Enabled Ves No                                                                                                    |                                                 |                     |      |        |
| Source Object                                                                                                    |                                                 |                     |      |        |
| Source Object Scope                                                                                                    |                                                 |                     |      |        |
| All records                                                                                                    |                                                 |                     |      |        |
| Target Object<br>urruietf:params:scim:schemas:core:2.0:Group                                                                             |                                                 |                     |      |        |
| Target Object Actions                                                                                                    |                                                 |                     |      |        |
| Create                                                                                                    |                                                 |                     |      |        |
| Update                                                                                                    |                                                 |                     |      |        |
| U Delete                                                                                                    |                                                 |                     |      |        |
| Attribute Mappings<br>Attribute mappings define how attributes are synchronized between Microsoft Entra ID an<br>customappisso Attribute | nd customappsso<br>Microsoft Entra ID Attribute | Matching precedence | Edit | Remove |
| displayName                                                                                                    | displayName                                     | 1                   | Edit | Delete |
| externalid                                                                                                    | objectId                                        |                     | Edit | Delete |
| members                                                                                                    | members                                         |                     | Edit | Delete |
| Add New Mapping                                                                                                    |                                                 |                     |      |        |
| Show advanced options                                                                                                    |                                                 |                     |      |        |

## Attribute Mapping

| 🖫 Save 🔀 Discard                                                                                                    |                                                                                                    |                          |                                                                                                    |                                                                                                    |
|----------------------------------------------------------------------------------------------------|----------------------------------------------------------------------------------------------------|--------------------------|----------------------------------------------------------------------------------------------------|----------------------------------------------------------------------------------------------------|
| Name                                                                                                    |                                                                                                    |                          |                                                                                                    |                                                                                                    |
| Provision Microsoft Entra ID Users                                                                                                    |                                                                                                    |                          |                                                                                                    |                                                                                                    |
|                                                                                                    |                                                                                                    | 1                        |                                                                                                    |                                                                                                    |
| Enabled                                                                                                    |                                                                                                    |                          |                                                                                                    |                                                                                                    |
| Ves No                                                                                                    |                                                                                                    |                          |                                                                                                    |                                                                                                    |
| Source Object                                                                                                    |                                                                                                    |                          |                                                                                                    |                                                                                                    |
| User                                                                                                    |                                                                                                    |                          |                                                                                                    |                                                                                                    |
| Source Object Scope                                                                                                    |                                                                                                    |                          |                                                                                                    |                                                                                                    |
| All records                                                                                                    |                                                                                                    |                          |                                                                                                    |                                                                                                    |
|                                                                                                    |                                                                                                    |                          |                                                                                                    |                                                                                                    |
| Target Object                                                                                                    |                                                                                                    |                          |                                                                                                    |                                                                                                    |
| urn:ietf:params:scim:schemas:extension:enterprise:2.0:User                                                                                                    |                                                                                                    |                          |                                                                                                    |                                                                                                    |
| Target Object Actions                                                                                                    |                                                                                                    |                          |                                                                                                    |                                                                                                    |
| Create                                                                                                    |                                                                                                    |                          |                                                                                                    |                                                                                                    |
| Create                                                                                                    |                                                                                                    |                          |                                                                                                    |                                                                                                    |
| Vpdate                                                                                                    |                                                                                                    |                          |                                                                                                    |                                                                                                    |
| V Delete                                                                                                    |                                                                                                    |                          |                                                                                                    |                                                                                                    |
|                                                                                                    |                                                                                                    |                          |                                                                                                    |                                                                                                    |
| Attribute Mannings                                                                                                    |                                                                                                    |                          |                                                                                                    |                                                                                                    |
| Attribute mappings<br>Attribute mappings define how attributes are synchronized between M                                                                                                    | icrosoft Entra ID and customappsso                                                                                                    |                          |                                                                                                    |                                                                                                    |
| customappsso Attribute                                                                                                    | Microsoft Entra ID Attribute                                                                                                    | Matching precedence      | Edit                                                                                                    | Remove                                                                                                    |
|                                                                                                    |                                                                                                    | 51                       |                                                                                                    |                                                                                                    |
|                                                                                                    |                                                                                                    |                          |                                                                                                    |                                                                                                    |
| A                                                                                                    |                                                                                                    |                          |                                                                                                    |                                                                                                    |
| Attribute Mapping                                                                                                    |                                                                                                    |                          |                                                                                                    | X                                                                                                    |
| Attribute Mapping                                                                                                    |                                                                                                    |                          |                                                                                                    | ~                                                                                                    |
| Attribute Mapping                                                                                                    |                                                                                                    |                          |                                                                                                    | ~                                                                                                    |
| Attribute Mapping Save × Discard Attribute Mappings                                                                                                    |                                                                                                    |                          |                                                                                                    | ~                                                                                                    |
| Attribute Mapping Sive X Discard Attribute Mappings Attribute mappings define how attributes are synchronized between Microsoft Entry ID an contompapo Attribute                                                                                                    | d customappsso<br>Microsoft Entra ID Attribute                                                                                                    | Matching precedence      | Edit                                                                                                    | Remove                                                                                                    |
| Attribute Mapping Save X bicard Attribute Mapping define how attributes are synchronized between Microsoft Entra ID an costomappeox Attribute userName                                                                                                    | d customappsso<br>Microsoft Entra ID Attribute<br>userPrincipalName                                                                                                    | Matching precidence      | Edit                                                                                                    | Remove                                                                                                    |
| Attribute Mapping Save: X Discard Attribute Mappings Attribute Mappings Attribute mappings define how attributes are synchronized between Microsoft Entra ID an customappeso Attribute userName active                                                                                                    | d customappiso<br>Microsoft Enra ID Attribute<br>user/hicrojtalName<br>Surviccij(SoftDelende), "False", "True", "False")                                                                                                    | Matching precedence      | Edit<br>Edit<br>Edit                                                                                                    | Remove<br>Delete                                                                                                    |
| Attribute Mapping<br>Save > bicard<br>Attribute Mappings<br>Attribute Mappings define how attributes are synchronized between Microsoft Entre ID an customappeaso Attribute<br>uanitame<br>attive<br>displayMame                                                                                                    | d customappiso<br>Microsoft Entra ID Attribute<br>user/frincipalkame<br>Switch(SchDeinted), "false", "frue", "frue", "false")<br>displayblame                                                                                                    | Matching precedence      | Edit<br>Edit<br>Edit                                                                                                    | Remove<br>Delete<br>Delete<br>Delete                                                                                                    |
| Attribute Mapping Save: X Decard Attribute Mappings Attribute mappings define how attributes are synchronized between Microsoft Entre ID an contempopo Attribute userName active displayName tile                                                                                                    | d customappisso<br>Microsoft Entra ID Attribute<br>user/PrincipaRhame<br>Switch(SchoPeleted), "False", "True", "True", "False")<br>displayName<br>jo2Title                                                                                                    | Matching precedence      | Edit<br>Edit<br>Edit<br>Edit                                                                                                    | Remove<br>Delete<br>Delete<br>Delete<br>Delete                                                                                                    |
| Attribute Mapping Save >>>>>>>>>>>>>>>>>>>>>>>>>>>>>>>>>>>>                                                                                                    | d customappsio<br>Microsoft Emra D Attribute<br>userPrincipalMane<br>Suncht(Stödfbeited), "False", "True", "Taite")<br>displayName<br>jubTite<br>mail                                                                                                    | Matching precidence      | Láit<br>Eáit<br>Eáit<br>Eáit<br>Eáit                                                                                                    | Remove<br>Delete<br>Delete<br>Delete<br>Delete<br>Delete                                                                                                    |
| Attribute Mapping Save >>>>>>>>>>>>>>>>>>>>>>>>>>>>>>>>>>>>                                                                                                    | d customoppiso<br>Microsoft Enva ID Attribute<br>user/hincipalName<br>Switch(ISdofbeleted), "faile", "True", "True", "faile")<br>displayName<br>jobTitle<br>mail<br>preferredLanguage                                                                                                    | Matching precedence      | Edit<br>Edit<br>Edit<br>Edit<br>Edit<br>Edit                                                                                                    | Remove<br>Delete<br>Delete<br>Delete<br>Delete<br>Delete<br>Delete                                                                                                    |
| Attribute Mapping Save X Discard Attribute Mapping define how attributes are synchronized between Microsoft Entra ID an customappesso Attribute uarkhame active displayName title emailstype eq "work"] value preferred anguage name givenName                                                                                                    | d customappiso<br>Microsoft Entra ID Attribute<br>user/hincipsdinbeited), "false", "frue", "frue", "false")<br>sobTisle<br>poffitie<br>mail<br>preferred.anguage<br>geventiane                                                                                                    | Matching precedence      | Edit<br>Edit<br>Edit<br>Edit<br>Edit<br>Edit<br>Edit                                                                                                    | Remove<br>Delete<br>Delete<br>Delete<br>Delete<br>Delete<br>Delete                                                                                                    |
| Attribute Mapping                                                                                                    | d cuttomappisoo<br>Microsoft Entria D Attribute<br>umerifricipalitane<br>SwitchijlSoftDeinted), "Faler," "True", "True", "Faler,"<br>displayRame<br>jobTide<br>mail<br>preferredLanguage<br>givenName<br>sumanne                                                                                                    | Matching precedence      | LGT<br>Edit<br>Edit<br>Edit<br>Edit<br>Edit<br>Edit<br>Edit                                                                                                    | Remove<br>Delete<br>Delete<br>Delete<br>Delete<br>Delete<br>Delete<br>Delete                                                                                                    |
| Attribute Mapping Save > bicard Attribute Mapping define how attributes are synchronized between Microsoft Entry ID an cotormappion Attribute arethame active displayName title preferredLanguage name givenName name formName name formName                                                                                                    | d customappiso<br>Microad Turna D Attribute<br>userPrincipalMane<br>select(SidSofDeleted), "False", "Tue", "Tue", "False")<br>displayName<br>mail<br>preferredLanguage<br>givenName<br>sumame<br>sumame                                                                                                    | Matching precedence      | Edit<br>Edit<br>Edit<br>Edit<br>Edit<br>Edit<br>Edit<br>Edit                                                                                                    | Remove<br>Delete<br>Delete<br>Delete<br>Delete<br>Delete<br>Delete<br>Delete<br>Delete<br>Delete                                                                                                    |
| Attribute Mapping Save Decard thibute Mapping define how attributes are synchronized between Microsoft Entrs ID an customappeso Attribute userName advise displayName tele enails(type of work") salue performstanguage name givenName name familyName ame familyName ame familyName tele ame familyName tele enails(type of work") formatted                                                                     | d cutomappiso<br>Microsoft Brava D Attribute<br>user/hincipalName<br>suincipilos/balende, "Falue", "True", "False")<br>displayName<br>johTitle<br>mail<br>preferredLanguage<br>givenName<br>surrame<br>surrame<br>Joint", "(givenName) [surrame]                                                                                                    | Matching precedence<br>1 | Edit<br>Edit<br>Edit<br>Edit<br>Edit<br>Edit<br>Edit<br>Edit                                                                                                    | Remove Delete Delete Delete Delete Delete Delete Delete Delete Delete Delete Delete Delete                                                                                                    |
| Attribute Mapping …<br>Save × bicard<br>Attribute Mappings<br>Attribute Mappings define how attributes are synchronized between Microsoft Entra ID an<br>cutomappeso Attribute<br>unthame<br>active<br>displayName<br>tole<br>emailsitype of "work" Jwalue<br>preferredLanguage<br>name giownbame<br>name familyName<br>name familyName<br>addressettype of "work" Jornattod<br>addressettype of "work" Jornattod | d customappiso<br>Microsoft Entra ID Attribute<br>user/hito/galName<br>suivicitijisoftbalendi, "false", "frue", "frue", "false")<br>displayName<br>jobTide<br>mail<br>gerferred.anguage<br>gereferred.anguage<br>gereferred.anguage<br>jogenName<br>sumame<br>Jang" (genName), [sumame)<br>physicalbelweyOfficaName                                                                                                    | Matching precedence      | Edi<br>Edi<br>Edi<br>Edi<br>Edi<br>Edi<br>Edi<br>Edi<br>Edi<br>Edi                                                                                                    | Remove Delete Delete Delete Delete Delete Delete Delete Delete Delete Delete Delete Delete Delete Delete Delete                                                                                                    |
| Attribute Mapping …<br>Save >>>>>>>>>>>>>>>>>>>>>>>>>>>>>>>>>>>>                                                                                                    | d customappsoo<br>Microard Enrira D Attribute<br>uner/microgathane<br>Switch(IsSofDeieted), "faiter, "frue", "frue", "faiter)<br>displayName<br>jobTide<br>mail<br>preferrestanguage<br>givenName<br>soint," (givenName)<br>joint," (givenName) (sumame)<br>physicalBelweyOfficeName<br>streetAdfress                                                                                                    | Matching precedence      | LGT<br>Edit<br>Edit<br>Edit<br>Edit<br>Edit<br>Edit<br>Edit<br>Edit                                                                                                    | Remove<br>Delete<br>Delete<br>Delete<br>Delete<br>Delete<br>Delete<br>Delete<br>Delete<br>Delete<br>Delete<br>Delete<br>Delete                                                                                                    |
| Attribute Mapping                                                                                                    | d customappiso<br>MicroadD Enva D Attribute<br>user/hicipablane<br>selectlijtischbeiteedj, "faler,"frue", "faler")<br>displayName<br>selectling<br>giveringLanguage<br>giveringLanguage<br>giveringLanguage<br>ofter: (givenName), [surrame)<br>physicabelweyOfficeName<br>streetAdtres<br>city                                                                                                    | Matching precedence      | Edit<br>Edit<br>Edit<br>Edit<br>Edit<br>Edit<br>Edit<br>Edit                                                                                                    | Remove Delete Delete Delete Delete Delete Delete Delete Delete Delete Delete Delete Delete Delete Delete Delete Delete Delete Delete                                                                                                    |
| Attribute Mapping                                                                                                    | d cutomappiso<br>Microade Tura ID Attribute<br>user/hincipalhame<br>Switchijdsforbeited, "staler, "true", "traler,"<br>displayhame<br>jektife<br>adianguage<br>givenName<br>givenName<br>surame<br>jektifes<br>surame<br>surame<br>suraet.<br>displaylidevelyon/fiteName<br>suraetAddress<br>diste<br>potalicode                                                                                                    | Matching precedence<br>T | Edit<br>Edit<br>Edit<br>Edit<br>Edit<br>Edit<br>Edit<br>Edit                                                                                                    | Remove<br>Delate<br>Delate<br>Delate<br>Delate<br>Delate<br>Delate<br>Delate<br>Delate<br>Delate<br>Delate<br>Delate<br>Delate<br>Delate<br>Delate<br>Delate                                                                                                    |
| Attribute Mapping                                                                                                    | d cutomapso<br>Microsoft famila D Attribute<br>unerfmicogalitane<br>Switchij(Softbeleted), "sieie," "frue", "frue", "frae")<br>displaytame<br>jobTite<br>mil<br>giventame<br>giventame<br>giventame<br>join", "(giventame) [sumame])<br>phylaiDewyofticolane<br>tereetAddres<br>div<br>giventame<br>cutoti displaytame<br>giventame<br>giventame | Matching precedence      | 5.41<br>5.61<br>6.61<br>6.61<br>6.61<br>6.61<br>6.61<br>6.61<br>6.6                                                                                                    | Remove<br>Delete<br>Delete<br>Delete<br>Delete<br>Delete<br>Delete<br>Delete<br>Delete<br>Delete<br>Delete<br>Delete<br>Delete<br>Delete<br>Delete                                                                                                    |
| Attribute Mapping                                                                                                    | d cutomappso<br>Microsoft Inara D Attribute<br>unerhrincipalitate<br>Switch(I)SoftDekted), "Falue", "Tore", "Falue",<br>displaykame<br>jabTide<br>mail<br>preferredLanguage<br>giverName<br>Jainer<br>Ainer," (givenName), [sumame])<br>pisyLiaBelweyOfficeName<br>streetAdress<br>div<br>giverName, [sumame])<br>streetAdress<br>div<br>giverName, [sumame])<br>streetAdress<br>coursy<br>coursy                                                                                                    | Matching precedence<br>3 | دران<br>المان<br>الممان<br>المان<br>الممان<br>المما المام المام المام المام المام المام المام المام الماما<br>اما | Remove<br>Delete<br>Delete<br>Delete<br>Delete<br>Delete<br>Delete<br>Delete<br>Delete<br>Delete<br>Delete<br>Delete<br>Delete<br>Delete<br>Delete<br>Delete                                                                                                    |
| Attribute Mapping                                                                                                    | d customappiso<br>MicroadD farra D Attribute<br>user/hicipablaba<br>displayName<br>displayName<br>adisplayName<br>proferredLanguage<br>giverName<br>aurname<br>giverName<br>sursame<br>ohrt" (givenName), (gursame))<br>physicabetwoyOfficeName<br>streetAdstres<br>diy<br>else<br>hostafcode<br>custo<br>postafcode<br>custo<br>postafcode<br>custo<br>postafcode<br>custo<br>postafcode<br>custo<br>postafcode                                                                                                    | Matching precedence<br>1 | 541<br>541<br>541<br>544<br>544<br>544<br>544<br>544<br>544<br>544                                                                                                    | Remove Dolete Dolete Do |
| Attribute Mapping                                                                                                    |                                                                                                    | Matching precedence<br>T | دان           دمن           دمن                                                                                                    | Remove Delete Delete De |
| Attribute Mapping                                                                                                    |                                                                                                    | Matching precedence      | دران           5.61           5.61           5.61           5.61           5.61           5.61           5.61           5.61           5.61           5.61           5.61           5.61           5.61           5.61           5.61           5.61           5.61           5.61           5.61           5.61           5.61           5.61           5.61           5.61           5.61           5.61           5.61           5.61           5.61           5.61                                                                                                    | Remove<br>Delete<br>Delete<br>Delete<br>Delete<br>Delete<br>Delete<br>Delete<br>Delete<br>Delete<br>Delete<br>Delete<br>Delete<br>Delete<br>Delete<br>Delete<br>Delete<br>Delete<br>Delete<br>Delete<br>Delete                                                                                                    |
| Attribute Mapping                                                                                                    |                                                                                                    | Matching precedence      | Edit           Edit                                                                                                    | Remove<br>Delete<br>Delete<br>Delete<br>Delete<br>Delete<br>Delete<br>Delete<br>Delete<br>Delete<br>Delete<br>Delete<br>Delete<br>Delete<br>Delete<br>Delete<br>Delete<br>Delete<br>Delete<br>Delete<br>Delete<br>Delete<br>Delete<br>Delete                                                                                                    |
| Attribute Mapping                                                                                                    | d cutomappiso<br>MicroadD farva D Attribute<br>use/Price/palAane<br>Such/Clis/onDeleted), "falue", "frue", "frae", "falue")<br>disployName<br>disployName<br>polerierdE.anguage<br>polerierdE.anguage<br>p                                                                                                    | Matching precedence      | لذرة<br>المرة<br>المرة المرة<br>المرة<br>المرة المرة<br>المرة<br>المرة المرة<br>المرة المرة<br>المرة المرة<br>المرة<br>المرة المرة<br>المرة المرة<br>المرة المرة<br>المرة المرة<br>المرة المرة<br>المرة المرة المرة<br>المرة المرة<br>المرة المرة<br>المرة المرة المرة<br>المرة المرة المرة المرة<br>المرة المرة المرة المرة المرة<br>المرة المرة المرة<br>المرة المرة المرة<br>المرة المرة<br>المرة<br>المرة<br>المم المم المرة<br>المرة المرة<br>المرة المرة<br>المرة المرة<br>المرة<br>المرة المرة<br>المرة المرة<br>المرة المرة<br>المرة المرة المم المم المم المم المم المم المم الم                                                                                                    | Remove Delete Delete De |

Note: If you wish to set up more fields on a user, we first need to do it on our site.

1. Activate (change from "Off" to "On").

|                                         | 2   |                                                             |                                                          |
|-----------------------------------------|-----|-------------------------------------------------------------|----------------------------------------------------------|
|                                         | 0 « | 🔚 Save 🗙 Discard                                            |                                                          |
| Overview                                |     | Provisioning Mode                                           |                                                          |
| ${\cal P}_{\rm gr}$ Provision on demand |     | Automatic                                                   |                                                          |
| ∨ Manage                                |     | Use Microsoft Entra to manage the creation and synchronizat | tion of user accounts in JK SCIM based on user and group |
| Provisioning                            |     | assignment.                                                 | ···· · · · · · · · · · · · · · · · · ·                   |
| Users and groups                        |     |                                                             |                                                          |
| Expression builder                      |     | ✓ Admin Credentials                                         |                                                          |
| ✓ Monitor                               |     |                                                             |                                                          |
| Provisioning logs                       |     | ∧ Mappings                                                  |                                                          |
| Audit logs                              |     | Mannings                                                    |                                                          |
| Insights                                |     | Mappings allow you to define how data should flow be        | tween Microsoft Entra ID and customappsso.               |
| > Troubleshoot                          |     | Name                                                        | Enabled                                                  |
|                                         |     | Provision Microsoft Entra ID Groups                         | Yes                                                      |
|                                         |     | Provision Microsoft Entra ID Users                          | Yes                                                      |
|                                         |     | Restore default mappings                                    |                                                          |
|                                         |     |                                                             |                                                          |
|                                         |     |                                                             |                                                          |
|                                         |     | ∧ Settings                                                  |                                                          |
|                                         |     |                                                             |                                                          |
|                                         |     | Send an email notification when a failure occurs            |                                                          |
|                                         |     | Prevent accidental deletion     O     Scope     O           |                                                          |
|                                         |     | Sync only assigned users and groups                         |                                                          |
|                                         |     | Provisioning Status                                         |                                                          |
|                                         |     | On Off                                                      |                                                          |
|                                         |     |                                                             |                                                          |